## Back Up Photos to OneDrive - iOS

- 1. Download and sign in to OneDrive, click "+" on the top right corner
- 2. Click "Create a Folder", name the folder
- 3. Go to the "Photos" app, select all the photos

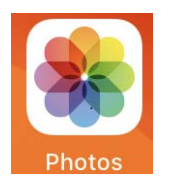

4. Click "options" on the bottom left

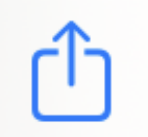

5. Select "OneDrive"

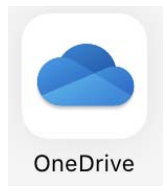

6. Click "Files" and choose the folder that was created in Step 2

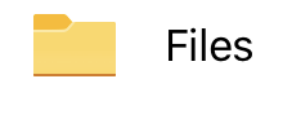

7. Click "Upload Here"

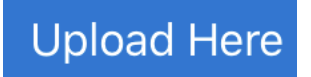

## Back Up Contacts to OneDrive - iOS

1. Go to App Store, search and download "Contacts Backup Share & Export" app

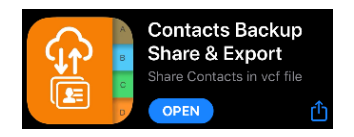

2. Open the app, select the contacts (or check All contacts), and click "Export"

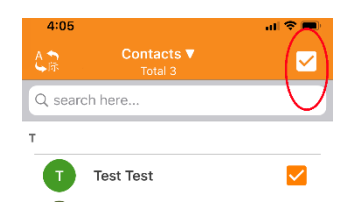

3. Click "Share Locally", and select "One Drive

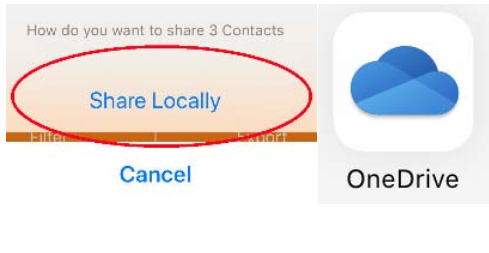

5. Click "Upload to OneDrive"

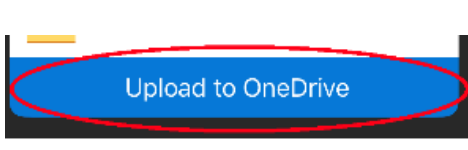

## **Restore Contacts from the Contacts File**

1. Open "OndDrive" app, locate the exported contacts file, click on 3 dots on the right side

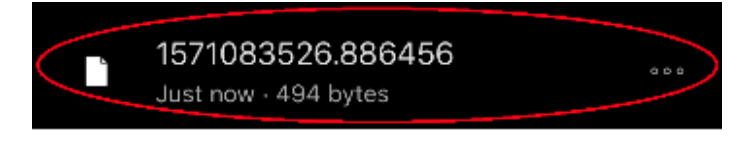

2. Choose "Open in Another App"

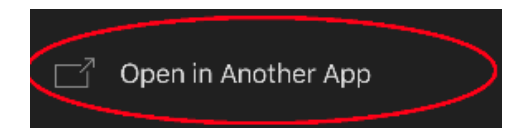

8. Choose "More"

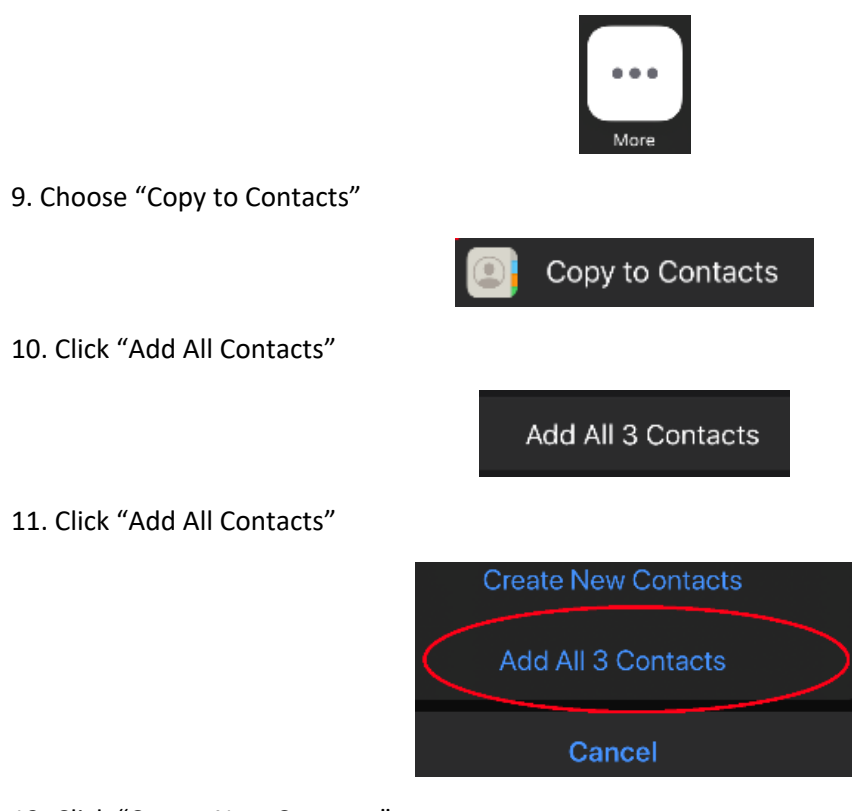

12. Click "Create New Contacts"

**Create New Contacts**